## VMware Cloud Director Availability Guides sur site

Guide nº 3 Configuration initiale

Vous trouverez la documentation technique la plus à jour sur le site Web VMware à l'adresse : https://docs.vmware.com/ Si vous avez des commentaires sur cette documentation, envoyez vos commentaires à : vcav-light@vmware.com

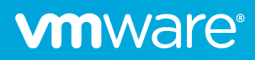

## Configuration initiale

1. Une fois le réplicateur déployé, accédez à https://appliance\_ip\_or\_url/admin et entrez le mot de passe défini lors du déploiement OVA.

| VMware Cloud Director<br>Availability™          |  |
|-------------------------------------------------|--|
| Type de connexion       Connexion à l'appliance |  |
| Nom d'utilisateur<br>root                       |  |
| Mot de passe  Ø                                 |  |
|                                                 |  |
| CONNEXION                                       |  |
|                                                 |  |

Г

2. Modifiez le mot de passe initial en suivant les conditions requises, comme indiqué dans l'info-bulle Nouveau mot de passe. Remarque : Vous pouvez également modifier le mot de passe dans la console. Lors de la première connexion à la console, il est nécessaire de modifier le mot de passe initial. Si le mot de passe est modifié dans la console, il n'est pas nécessaire de le faire également dans l'interface utilisateur.

|                                                       | Mot de passe de VMware Cloud Director<br>Availability Appliance                                                                                                    |                       |                   |      |
|-------------------------------------------------------|----------------------------------------------------------------------------------------------------|-----------------------|-------------------|------|
|                                                       | Le mot de passe de l'appliance <b>racine</b> a expiré. Vous devez le modifier<br>avant de pouvoir commencer à utiliser le service.                                                        |                       |                   |      |
|                                                       | Entrez les mots de passe actuel et nouvelle instance de VMware Cloud<br>Director Availability Appliance.                                                                                  |                       |                   |      |
|                                                       | Mot de passe actuel *                                                                                                    |                       |                   |      |
|                                                       | Champ obligatoire.                                                                                                    |                       |                   |      |
|                                                       | Nouveau mot de passe 🚺 *                                                                                                    |                       |                   |      |
|                                                       | Confirmer le mot de passe doit comporter au moins 8 symbol<br>et contenir une lettre minuscule, une lettre majuscul<br>un chiffre et un caractère spécial                                 |                       |                   |      |
|                                                       | ANNULER APPLIQUER                                                                                                    |                       |                   |      |
| VMware Cloud Dir     Replicator Service               | rector Availability - 👼 C FRAN                                                                                                    | NÇAIS∽                | * ·               | ro   |
| <ul> <li>Mise en route</li> <li>Paramètres</li> </ul> | WMware Cloud Director Availability™                                                                                                    |                       |                   |      |
| À propos de                                           | Exécutez l'assistant initial pour terminer la configuration. Vous devez définir le point de terminaison Lookup Service de vCenter Server<br>• Exécutez l'assistant configuration initiale | r afin d'utiliser l'a | uthentification § | SSO. |
|                                                       | Étapes de restauration à partir d'une archive de sauvegarde                                                                                                    |                       |                   |      |
|                                                       | -<br>1. Importer l'archive de sauvegarde dans chaque instance de l' <b>appliance sur site</b> (Cet appliance)                                                                             |                       |                   |      |
|                                                       | Si nécessaire, vous pouvez d'abord configurer le réseau.<br>• Configurer le réseau                                                                                                    |                       |                   |      |

Pour obtenir de l'aide, reportez-vous à la documentation de VMware Cloud Director Availability.

**M**ware<sup>®</sup>

3. Dans le volet de gauche, cliquez sur **Paramètres** et, sous **Paramètres de l'appliance**, configurez ou vérifiez les détails du réseau déjà configurés.

| WMware Cloud Director Availability<br>Replicator Service |                                | 🛱 Ċ FRANÇAIS~ 👾 v roc                          | ot~ |
|----------------------------------------------------------|--------------------------------|------------------------------------------------|-----|
| Mise en route                                            | Paramètres de l'appliance      |                                                |     |
| Paramètres                                               | ✓ Réseau                       | s2-vcav-v1248-250-254.eng.vmware.com 🖺 Modifie | er  |
| A propos de                                              | Passerelle IPv4 par défaut     | 10.71.255.253 😫                                |     |
|                                                          | Passerelle IPv6 par défaut     |                                                |     |
|                                                          | Serveurs DNS                   | 10.23.108.1, 10.23.108.2, 10.16.142.111        |     |
|                                                          | Chemin de recherche du domaine | eng.vmware.com, vmware.com 🖺                   |     |
|                                                          | ∨ ens160 📎                     | DHCP_V4 🖺 Routes statiques   Modifie           | er  |
|                                                          | Adresse IP                     | 10.71.250.254/21 😫                             |     |
|                                                          | MTU                            | 1500 (bytes)                                   |     |
|                                                          | Adresse MAC                    | 00:50:56:8c:d8:d3 🖺                            |     |
|                                                          | État                           | S routable (configured)                        |     |
|                                                          | Adresses du serveur NTP        | time.vmware.com Modifie                        | er  |
|                                                          | Paramètres de sécurité         |                                                |     |
|                                                          | Autoriser l'accès SSH          | L'accès SSH est autorisé. Modifie              | er  |

4. VMware Cloud Director Availability dispose d'une vérification de connectivité NTP intégrée. Une fois le dispositif configuré, dans la section **Santé du système**, sous **État du service**, vérifiez l'état de **connectivité NTP**.

| Sa   | nté du système                            |                                              | C REDÉMARRER LA VM | C REDÉMARRER LE SERVICE |
|------|-------------------------------------------|----------------------------------------------|--------------------|-------------------------|
| Étai | : du service                              |                                              |                    |                         |
|      | Trafic                                    | Ø OK                                         |                    |                         |
|      | Adresse                                   | https://10.71.252.165                        |                    |                         |
|      | ID d'instance                             | 38ec6e07-96dc-4668-b03a-6ab9aaf47f98         |                    |                         |
|      | Heure du serveur                          | 14/12/2021, 14:51:28                         |                    |                         |
|      | Connectivité de Lookup Service            | https://s2-vcav-v1248-248-080.eng.vmware.com |                    |                         |
|      | Version de vSphere                        | 7.0                                          |                    |                         |
|      | Connectivité de la base de données        | Ø OK                                         |                    |                         |
|      | Connectivité de VMware Cloud Director     | Ø OK                                         |                    |                         |
|      | Version de l'API VMware Cloud Director    | 35.2                                         |                    |                         |
|      | Connectivité du dispositif Tunnel Service | https://10.71.252.165                        |                    |                         |
|      | Connectivité NTP                          | Ø OK                                         |                    |                         |
|      | Espace disque libre                       | Ø 80 %                                       |                    |                         |

**Remarque :** Le serveur NTP est essentiel à VMware Cloud Director Availability ! Pour obtenir des opérations fiables, l'heure du réplicateur doit être synchronisée avec celle de Platform Services Controller (Lookup Service).

Pour vérifier la connectivité NTP avant de terminer la configuration initiale, ouvrez également la console du réplicateur et exécutez la commande suivante :

```
systemctl show systemd-timesyncd.service | grep StatusText
```

```
root@onprem01 [ ~ ]# systemctl show systemd-timesyncd.service | grep StatusText
StatusText=Synchronized to time server 10.23.1.1:123 (10.23.1.1).
```

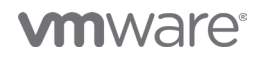

5. Sur la page Mise en route, pour configurer le réplicateur, cliquez sur le lien Exécuter l'assistant de configuration initiale.

| VMware Cloud Di<br>Replicator Service                                      | rector Availability                                                                                                    | 虋          | С          | FRANÇAIS~                  | - <b>)</b> - |           | root~ |
|----------------------------------------------------------------------------|----------------------------------------------------------------------------------------------------|------------|------------|----------------------------|--------------|-----------|-------|
| <ul> <li>Mise en route</li> <li>Paramètres</li> <li>À propos de</li> </ul> | <ul> <li>Wware Cloud Director Availability™</li> <li>Exécutez l'assistant initial pour terminer la configuration. Vous devez définir le point de terminaison Loc</li> <li>• Exécutez l'assistant configuration initiale</li> <li>Étapes de restauration à partir d'une archive de Sauvegarde</li> <li>• Importer l'archive de sauvegarde dans chaque instance de l'appliance sur site (Cet appliance)</li> <li>Si nécessaire, vous pouvez d'abord configurer le réseau.</li> <li>• Configurer le réseau</li> <li>Pour obtenir de l'aide, reportez-vous à la documentation de VMware Cloud Director Availability.</li> </ul> | kup Servic | ce de vCen | ter Server afin d'utiliser | l'authentifi | cation SS | i0.   |

L'assistant de configuration initiale s'ouvre.

6. Sur la page Lookup Service, entrez l'adresse de Lookup Service et entrez les informations d'identification SSO.

| Configuration initiale                | Détails de Lookup Service                                                                                                    |                                                                                                    | ×        |
|---------------------------------------|----------------------------------------------------------------------------------------------------|----------------------------------------------------------------------------------------------------|----------|
| 1 Lookup Service                      | Entrez les détails de connexion po                                                                                                    | ur Lookup Service.                                                                                                    |          |
| 2 Détails du site                     | Adresse de Lookup Service:                                                                                                    | https://192:443/lookupservice/sdk                                                                                                    | _        |
| 3 Détails du dispositif Cloud Service | Nom d'utilisateur de<br>l'administrateur SSO: *                                                                                             | administrator@vspere.local                                                                                                    | _        |
| 4 Prêt à terminer                     | Mot de passe *                                                                                                    |                                                                                                    | <u> </u> |
|                                       | L'application de la configur<br>Pour pouvoir utiliser le plug<br>l'adresse (nom de domaine<br>fournissez l'adresse IP ici, p<br>accessible. | ation installera le plug-in de disponibilité VMware Cloud Director dans vSphere Client.<br>-in pour surveiller et gérer vos workflows de reprise d'activité, vous devez fournir<br>complet, adresse IP) que vous utiliserez pour accéder à vSphere Web Client. Si vous<br>uis accédez à vSphere Client par nom de domaine complet, le plug-in ne sera pas |          |
|                                       |                                                                                                    | ANNULER SUIVAI                                                                                                    | т        |

7. Vérifiez l'empreinte numérique et acceptez le certificat de Lookup Service.

| Détails de Lookup Service           Approuvez-vous le certificat du serveur ?                                                                                                    | ×                                                                                                    |
|----------------------------------------------------------------------------------------------------|----------------------------------------------------------------------------------------------------|
| Certificat<br>30/11/2021, 14:23:36 - 01/12/2023, 02:23:36<br>Envoyé à<br>Nom commun (CN)                                                                                                    | m:443/lookupservice/sdk                                                                                                    |
| s2-vcav-v1248-248-080.eng.vmware.com<br>Organisation (O)<br>Unité d'organisation (OU)<br>Délivré par<br>Nom commun (CN)                                                                                                    |                                                                                                    |
| CA<br>Organisation (O)<br>s2-vcav-v1248-248-080.eng.vmware.com<br>Unité d'organisation (OU)<br>VMware Engineering<br>Empreintes digitales<br>SHA-256-581:2DA:30:E0:55:98:DC:41:D5:A9:40:0D:23:F1:65:83:1F:81:D7:95:A1:43:<br>4B:0A:AE:40:6C:B6:06:B2:94 | s Cloud Director dans vSphere Client.<br>rise dractivité, vous devez Tournir<br>récérer à vSphere Web Client. Si vous<br>ne complet, le plug-in ne sera pas |
| REFUSER ACCEPTER                                                                                                    | ANNULER SUIVANT                                                                                                    |

8. Sur la page **Détails du site**, entrez le nom du site et cliquez sur **Suivant**. Pour ignorer l'étape suivante et fournir les informations du service cloud ultérieurement, sélectionnez éventuellement **Fournir les détails de couplage du cloud ultérieurement**.

| Détails du site                                                           |                                                                                                    | $\times$                                                                                                    |
|---------------------------------------------------------------------------|----------------------------------------------------------------------------------------------------|----------------------------------------------------------------------------------------------------|
| Entrez un nom qui identifiera votre site vSphere au fournisseur de cloud. |                                                                                                    |                                                                                                    |
| Nom du site: *                                                            | My-On-Premise                                                                                                    |                                                                                                    |
| Description:                                                              | Entrez des informations significatives sur le site.                                                                 |                                                                                                    |
|                                                                           | li.                                                                                                    |                                                                                                    |
| Fournir les détails du c                                                  | couplage de cloud ultérieurement                                                                                    |                                                                                                    |
|                                                                           |                                                                                                    |                                                                                                    |
|                                                                           |                                                                                                    |                                                                                                    |
|                                                                           | ANNULER RETOUR SUIVAN                                                                                               | т                                                                                                    |
|                                                                           | Détails du site<br>Entrez un nom qui identifiera votr<br>Nom du site: •<br>Description:<br>Tournir les détails du c | Détails du site  Intrez un nom qui identifiera votre site vSphere au fournisseur de cloud.  Nom du site: My-On-Premise  Description:  Entrez des informations significatives sur le site.  Total des informations significatives sur le site.  Total des informations des informations significatives sur le site.  Total des informations des informations significatives sur le site.  Total des informations des informations significatives sur le site.  Total des informations des informations descented des informations des informations des |

9. Sur la page **Détails du dispositif Cloud Service**, entrez le nom du site et cliquez sur **Suivant**. Pour ignorer l'étape suivante et fournir les informations du service cloud ultérieurement, sélectionnez éventuellement **Autoriser l'accès depuis le cloud**.

| Configuration initiale                | Détails du dispositif Cloud Service                                                                                                    |                                                                                                    |
|---------------------------------------|----------------------------------------------------------------------------------------------------|----------------------------------------------------------------------------------------------------|
| 1 Lookup Service                      | Entrez les détails du site cloud de VMware Cloud Director Availability.                                                                    |                                                                                                    |
| 2 Détails du site                     | Adresse du point de https://10.71.252.165/                                                                                                 |                                                                                                    |
| 3 Détails du dispositif Cloud Service | Admin de l'organisation: * tenant-admin@s1Org                                                                                              |                                                                                                    |
| 4 Prêt à terminer                     | Mot de passe de<br>l'organisation *                                                                                                    | ٥                                                                                                    |
|                                       | La configuration d'une nouvelle réplication nécessite une co<br>VMware Cloud Director sont autorisés à modifier des réplic<br>basculement. | nnexion à vSphere Client. Les utilisateurs privilégiés<br>ations existantes et à effectuer une migration ou un |
|                                       |                                                                                                    | ANNULER RETOUR SUIVANT                                                                                         |

**Remarque :** En laissant l'option **Autoriser l'accès depuis le cloud** désélectionnée, les réplications peuvent être créées et gérées uniquement à l'aide du plug-in vSphere sur site. Vous pouvez modifier cette option ultérieurement en modifiant la configuration du couplage.

10. Sur la page Détails du dispositif Cloud Service, cliquez sur Suivant, vérifiez l'empreinte numérique et acceptez le certificat de cloud.

| Configuration initiale                | Approuvez-vous le certificat du serveur ?                                                                                           | ×                                                                                |
|---------------------------------------|----------------------------------------------------------------------------------------------------|----------------------------------------------------------------------------------|
| 1 Lookup Service                      | Certificat<br>30/11/2021, 14:11:53 - 30/11/2022, 14:11:53<br>Envoyé à                                                               |                                                                                  |
| 2 Détails du site                     | Nom commun (CN)<br>cloud.vm<br>Organisation (O)                                                                                     |                                                                                  |
| 3 Détails du dispositif Cloud Service | Unknown<br>Unité d'organisation (OU)<br>Unknown                                                                                     | ۵                                                                                |
|                                       | Délivré par<br>Nom commun (CN)<br>cloud vm                                                                                          |                                                                                  |
|                                       | Unknown<br>Unité d'organisation (OU)<br>Unknown                                                                                     | ere Client. Les utilisateurs privilégiés<br>s et à effectuer une migration ou un |
|                                       | Empreintes digitales<br>SHA-256:D5:42:8A:BC:B8:14:63:20:12:BE:66:EB:BA:5F:43:5F:1B:A2:2C:74:0E:6C:4<br>5:54:3F:C0:91:27:0B:A0:F7:A2 |                                                                                  |
|                                       | REFUSER ACCEPTER                                                                                                    | ANNULER RETOUR SUIVANT                                                           |

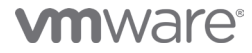

11. Sur la page **Prêt à terminer**, cliquez sur **Terminer** pour fournir ultérieurement les détails du positionnement des VM récemment récupérées.

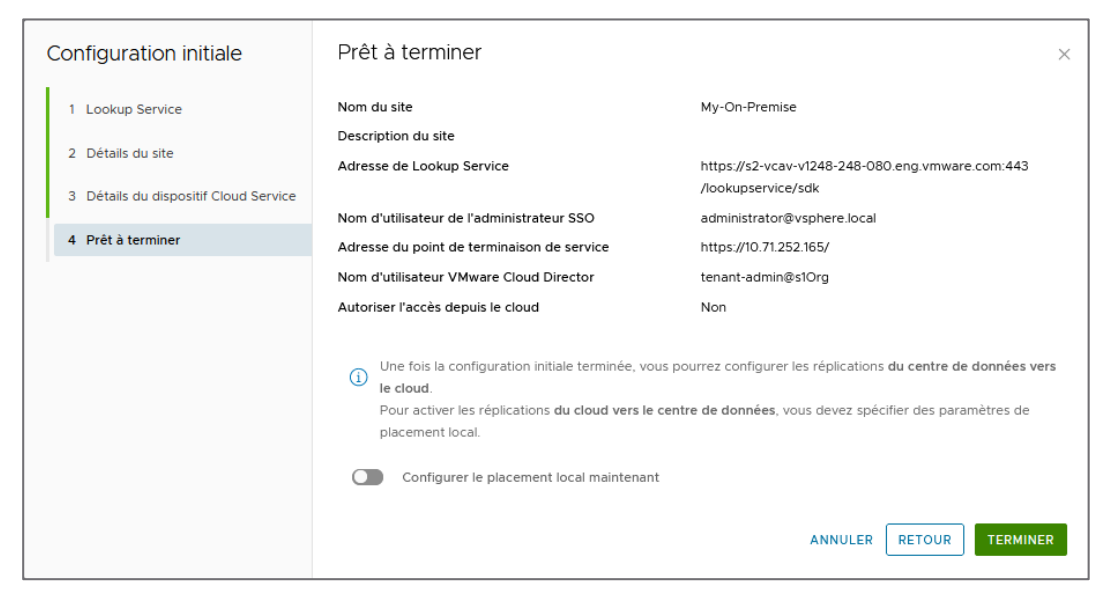

Si vous le souhaitez, pour fournir les détails du positionnement maintenant, sélectionnez **Configurer le positionnement local** maintenant et cliquez sur **Terminer**.

| Configuration initiale                                     | Prêt à terminer                                                                                                    | ×                                                                                                    |
|------------------------------------------------------------|----------------------------------------------------------------------------------------------------|----------------------------------------------------------------------------------------------------|
| 1 Lookup Service                                           | Nom du site<br>Description du site                                                                                                    | My-On-Premise                                                                                                    |
| 2 Détails du site<br>3 Détails du dispositif Cloud Service | Adresse de Lookup Service                                                                                                    | https://s2-vcav-v1248-248-080.eng.vmware.com:443<br>/lookupservice/sdk                                                          |
| 4 Prêt à terminer                                          | Adresse du point de terminaison de service                                                                                                    | https://10.71.252.165/                                                                                                    |
|                                                            | Nom d'utilisateur VMware Cloud Director                                                                                                    | tenant-admin@s1Org                                                                                                    |
|                                                            | Autoriser l'accès depuis le cloud                                                                                                    | Non                                                                                                    |
|                                                            | <ul> <li>Une fois la configuration initiale terminée, vous p<br/>le cloud.</li> <li>Pour activer les réplications du cloud vers le cer<br/>placement local.</li> </ul> | pourrez configurer les réplications <b>du centre de données vers</b><br>ntre de données, vous devez spécifier des paramètres de |
|                                                            | Configurer le placement local maintenant                                                                                                    |                                                                                                    |
|                                                            |                                                                                                    | ANNULER RETOUR TERMINER                                                                                                    |

L'assistant Configurer le positionnement s'ouvre.

**Remarque :** Pour configurer les détails du positionnement, reportez-vous au Guide n° 4. Modifiez/configurez les détails du positionnement.

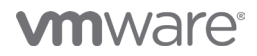

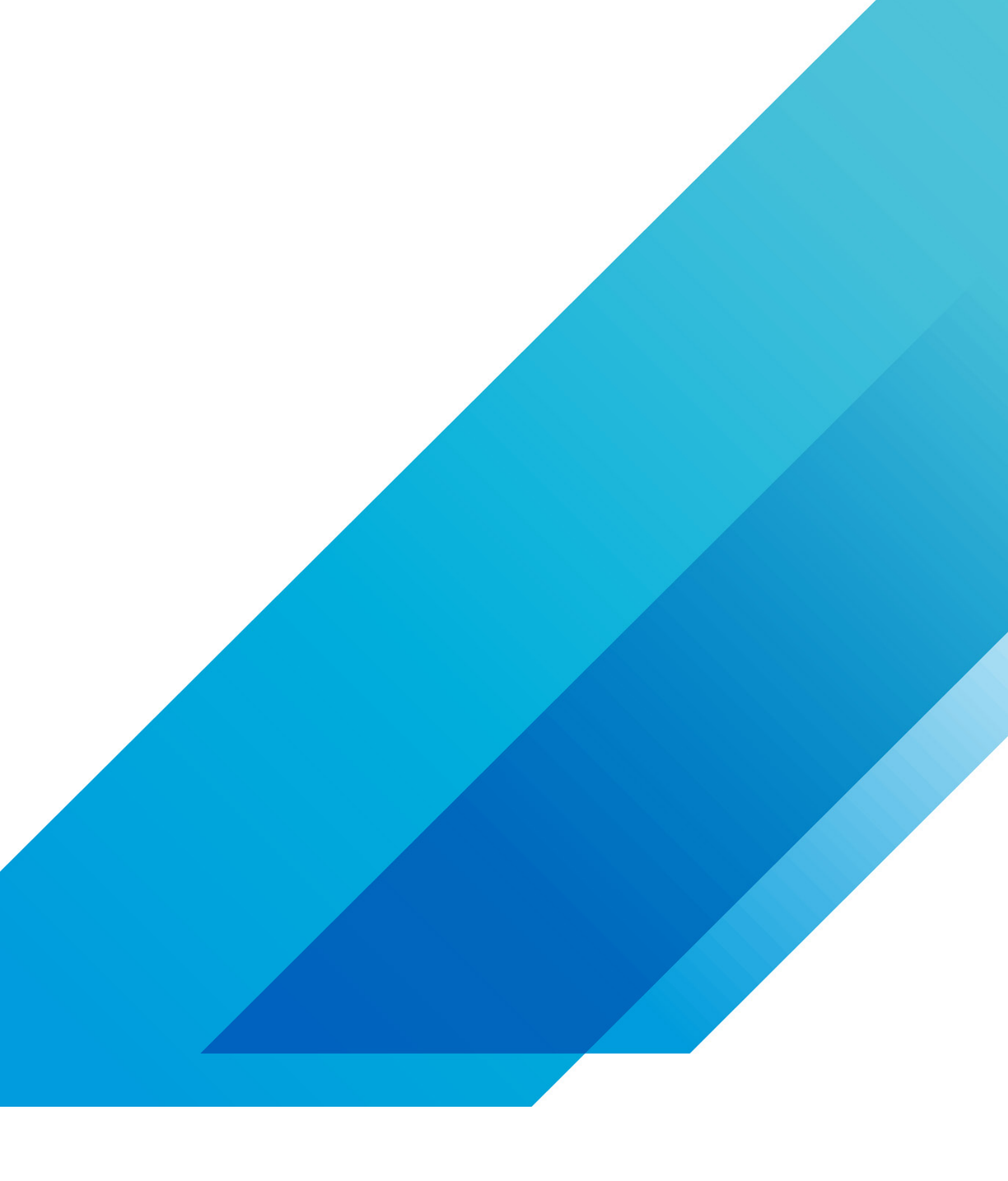

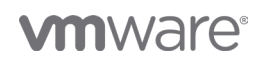

VMware, Inc. 3401 Hillview Avenue Palo Alto CA 94304 USA Tél 877-486-9273 Fax 650-427-5001 vmware.com Copyright @2020 VMware, Inc. Tous droits réservés. Ce produit est protégé par des lois internationales sur le droit d'auteur et la propriété intellectuelle aux États-Unis. Les produits VMware sont couverts par un ou plusieurs brevets dont la liste figure à l'adresse http://www.vmware.com/go/patents-fr. VMware est une marque déposée ou une marque commerciale de VMware, Inc. aux États-Unis et dans d'autres juridicions. Tous les autres noms et marques mentionnés aux présentes peuvent être des marques de leurs sociétés respectives. N° d'élément : vmw-wp-tech-temp-a4-word-101-proof 6/20